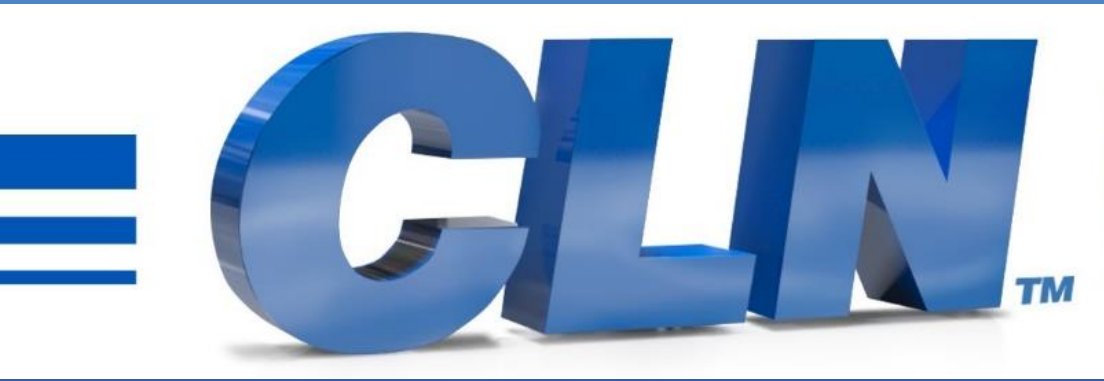

#### of South Florida, Inc.

High Performance | Tight Tolerances | Clean Cuts

# Auto Bender Software Update

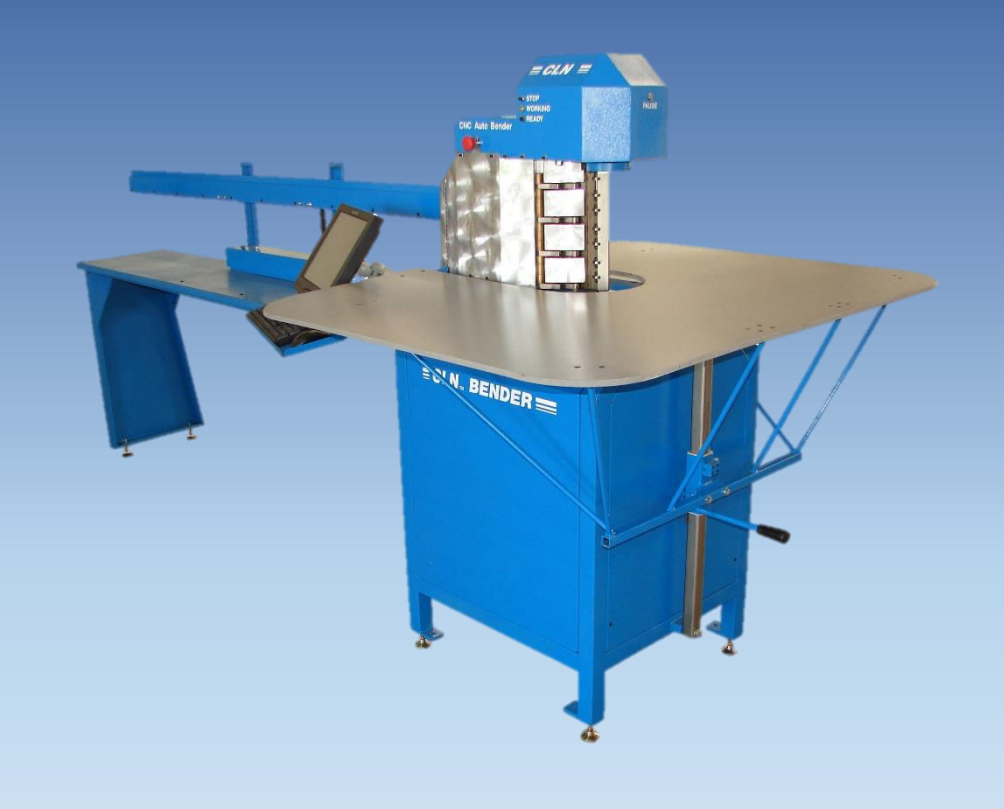

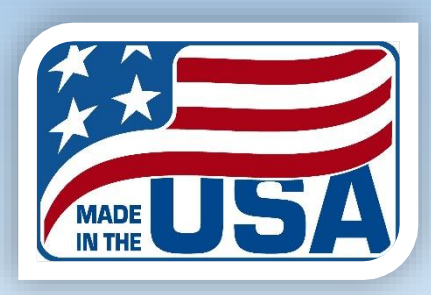

- Go to <a href="https://www.clnofsouthflorida.com/cnc-machines-tech-support/">https://www.clnofsouthflorida.com/cnc-machines-tech-support/</a>
- Download the CLN Notcher software.
- Unzip it to the desktop for easy access.
- Double click on the extracted folder.
- Double click on Setup Bender.bat
- If you receive a Windows Protection message that is preventing an unrecognize app from starting. Click More Info then Run Anyway.
- This will make new 2 folders. One folder call Autobender and one called Jobs. (C:\Autobender) (C:\Jobs).

| rganize 👻 Include in library 👻 | Share with 👻 🛛 Burn 🛛 New folder |                    |                    |        |
|--------------------------------|----------------------------------|--------------------|--------------------|--------|
| Favorites                      | Name                             | Date modified      | Туре               | Size   |
| 🤜 Desktop                      | argument.dat                     | 5/24/2023 10:39 AM | DAT File           | 1 KB   |
| 🚺 Downloads                    | Background.png                   | 5/24/2023 10:39 AM | PNG File           | 51 KB  |
| 🙂 Dropbox                      | BEN.exe                          | 5/24/2023 10:39 AM | Application        | 119 KB |
| 🔠 Recent Places                | CIRCLE.DXF                       | 5/24/2023 10:39 AM | DXF File           | 3 KB   |
| 📙 Google Drive                 | 🔣 CLN Icon.bmp                   | 5/24/2023 10:39 AM | Bitmap image       | 7 KB   |
| OneDrive - Personal            | CLN_Screen.JPG                   | 5/24/2023 10:39 AM | JPEG image         | 36 KB  |
|                                | 📋 ctrace.txt                     | 5/24/2023 10:39 AM | TXT File           | 1 KB   |
| 🗃 Libraries                    | 📋 curf.txt                       | 5/24/2023 10:39 AM | TXT File           | 1 KB   |
| Documents                      | 🚳 CW3211.DLL                     | 5/24/2023 10:39 AM | Application extens | 184 KB |
| 👌 Music                        | Gbend_Servo_Stepper_Ver_7.dmc    | 5/24/2023 10:39 AM | DMC File           | 13 KB  |
| E Pictures                     | 🛃 Icon.bmp                       | 5/24/2023 10:39 AM | Bitmap image       | 7 KB   |
| 📕 Videos                       | LOG.DAT                          | 5/24/2023 10:39 AM | DAT File           | 1 KB   |
|                                | MATERIAL.DAT                     | 5/24/2023 10:39 AM | DAT File           | 1 KB   |
| Somputer                       | > 🚳 Setup Bender.bat             | 5/24/2023 10:39 AM | Windows Batch File | 1 KB   |
| 🏭 Local Disk (C:)              | SETUP.DAT                        | 5/24/2023 10:39 AM | DAT File           | 1 KB   |
| BAVID (E:)                     | SETUP2.dat                       | 5/24/2023 10:39 AM | DAT File           | 1 KB   |
| EMTEC (F:)                     | Shortcut to BEN                  | 5/24/2023 10:39 AM | Shortcut           | 1 KB   |
|                                | TEST.DXF                         | 5/24/2023 10:39 AM | DXF File           | 4 KB   |
| 🗣 Network                      | TOOL.DAT                         | 5/24/2023 10:39 AM | DAT File           | 1 KB   |
| 🖳 CLN-DAVID                    | Trace.txt                        | 5/24/2023 10:39 AM | TXT File           | 0 KB   |

### Go to the C:\Autobender folder.

- Double click on Setup2.DAT. -
- Open it with notepad.

| Desktop               |                                     |                    |                    |        |
|-----------------------|-------------------------------------|--------------------|--------------------|--------|
|                       | Background.png                      | 5/24/2023 10:39 AM | PNG File           | 51 KB  |
| 😺 Downloads           | <sup>8</sup> ¢ <sub>N</sub> BEN.exe | 5/24/2023 10:39 AM | Application        | 119 KB |
| 👽 Dropbox             | S CW3211.DLL                        | 5/24/2023 10:39 AM | Application extens | 184 KB |
| Recent Places         | Gbend_Servo_Stepper_Ver_7.dmc       | 5/24/2023 10:39 AM | DMC File           | 13 KB  |
| と Google Drive        | 🛃 Icon.bmp                          | 5/24/2023 10:39 AM | Bitmap image       | 7 KB   |
| 🗅 OneDrive - Personal | LOG.DAT                             | 5/24/2023 10:39 AM | DAT File           | 1 KB   |
|                       | MATERIAL.DAT                        | 5/24/2023 10:39 AM | DAT File           | 1 KB   |
| Libraries             | SETUP.DAT                           | 5/24/2023 10:39 AM | DAT File           | 1 KB   |
| Documents             | ETUP2.dat                           | 5/24/2023 10:39 AM | DAT File           | 1 KB   |
| 🖞 Music               | TOOL.DAT                            | 5/24/2023 10:39 AM | DAT File           | 1 KB   |
| Pictures              |                                     |                    |                    |        |
| J Videos              |                                     |                    |                    |        |
| Computer              |                                     |                    |                    |        |
| Local Disk (C:)       |                                     |                    |                    |        |
| DAVID (E:)            |                                     |                    |                    |        |
| EMTEC (F:)            |                                     |                    |                    |        |
| Network               |                                     |                    |                    |        |
| 🖳 CLN-DAVID           |                                     |                    |                    |        |
| CLNSERVER             |                                     |                    |                    |        |
|                       |                                     |                    |                    |        |
|                       |                                     |                    |                    |        |

|                              | SETUP2.dat - Notepad                                                                   |
|------------------------------|----------------------------------------------------------------------------------------|
|                              | File Edit Format View Help                                                             |
|                              | 'Use with Config file Ver_7                                                            |
|                              | 'Serial Number TDK 1217                                                                |
|                              | 'Commanded Distance / Actual Distance Moved * CPI or SPCNT = New CPI or SPCNT<br>'Code |
| Make sure that the Code=1212 | Code=1212                                                                              |
|                              | 'Ecoder counts CPI=1664, Make number bigger to make material longer                    |
|                              | 'Step motor counts SPCNT=8.345 Make number bigger to make material longer              |
| Save and exit Notepad        | SPCNI=8.345                                                                            |
|                              | FEED = 100000                                                                          |
|                              | 'Rapid speed for bending tools                                                         |
|                              | RAPIDS = 100000<br>Bending speed for bending tools                                     |
|                              | BEND = 30000                                                                           |
|                              | 'Aliment for X bottom pos # CW                                                         |
|                              | Adjx=0                                                                                 |
|                              | Adiv=-0                                                                                |
|                              | 'Make sure that all of the varaibles are sent                                          |
|                              | Failod=1                                                                               |
|                              | END                                                                                    |
|                              |                                                                                        |
|                              |                                                                                        |
|                              |                                                                                        |
|                              |                                                                                        |

- Go to C:\ Autobender folder.
- Right click on BEN.EXE and create a short cut and move it to the desktop.
- Delete the execrated install folder located on the desktop.
- Reset the machine and double click on the Auto Bender shortcut.
- If a message pops up, when you first start the program. It's either a problem with the Com Port or commutating with the controller. It doesn't matter at this point.
- In the Auto Bender program, go to Tools Setup.
- If you receive a message that says, that the Com Port is not right. Change the com port setting. The software can only be set to 1,2,3 or 4. If you are using a USB to com Port adapter you have to configure the adaptor to 1,2,3,or 4.
- Start the program. If it open with no message then put in all of the settings for setup and setup2.DAT, that are in the back of the manual that you received with the machine.
- If you don't have the settings, then watch this training video to setup the machine. <u>Auto Bender Training Video.</u>

| Next | Rotate Point + | Rotate Point - | Zoom +                                                                  | Zoom -                       | Run Tool | Trailing tab                              | Material = .040 |
|------|----------------|----------------|-------------------------------------------------------------------------|------------------------------|----------|-------------------------------------------|-----------------|
|      | **             | * Error ini    | Setup                                                                   | 202 - 05                     |          |                                           |                 |
|      | Ler            | t mouse crit   | Communicatio<br>Router bit siz<br>X Offset<br>Y Offset<br>Closed figure | ons Port<br>ze<br>1=YES 0=NO | i        | 1 ]   [0.18800] ]   [50 ]   [500 ]   [1 ] |                 |
|      |                |                | 0                                                                       | ĸ                            |          | Cancel                                    |                 |